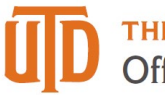

# Faculty Timesheet Entry – Detail Guide

# Faculty

- Benefit eligible faculty: monthly paid and work at least 20 hours per week for a period of at least 4  $\frac{1}{2}$  continuous months
  - $\circ$   $\;$  Eligible for paid sick, miscellaneous leave, and academic holidays
  - Not eligible for vacation and overtime compensatory time off
- Direct deposit: sign up to avoid picking up paper checks
- W-2 Consent: sign up to receive W-2 electronically for tax return

## Timesheet

| No absences in the month                                                                                 | Report absences                                                                                             |
|----------------------------------------------------------------------------------------------------|----------------------------------------------------------------------------------------------------|
| <ul> <li>If no leave in the month, click NTR tile<br/>(Nothing to Report) at the end of month</li> </ul> | <ul> <li>Report sick and miscellaneous leave at<br/>Time tile</li> <li>No need to report holiday</li> </ul> |
| NTR                                                                                                    | Time                                                                                                    |

## NTR: Nothing to Report

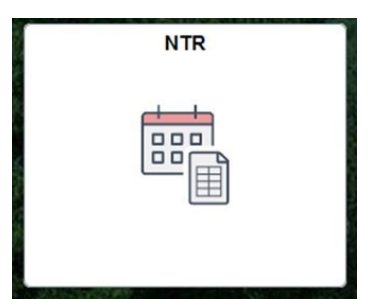

- At the end of month, if there are no absences to be reported, click the NTR tile on Gemini
- Select the month from drop-down and click Submit at the end of month. If you have absences in the month, you don't need to submit NTR

| R                                                          |                                                                                                    |    |
|------------------------------------------------------------|----------------------------------------------------------------------------------------------------|----|
|                                                            | Empl ID                                                                                                    |    |
|                                                            | Empl Record                                                                                                    |    |
|                                                            | Timesheet                                                                                                    |    |
| By clicking the green "Subm                                | it" button, you are certifying that no leave (Sick, Vacation, Jury Duty, Bereavement, etc) w                                     | as |
| By clicking the green "Subm<br>taken during the month show | it" button, you are certifying that no leave (Sick, Vacation, Jury Duty, Bereavement, etc) w<br>vn:<br>February 2024   v         | as |
| By clicking the green "Subm<br>aken during the month show  | it" button, you are certifying that no leave (Sick, Vacation, Jury Duty, Bereavement, etc) w<br>wn:<br>February 2024 ~<br>SUBMIT | a  |

#### Report Absences:

- If you need report an absence, click Time tile under Gemini for Departments
- Click Enter Time to report absence and miscellaneous leave
- There is no need to report holiday
- Review absence balances, and no vacation is available for faculty

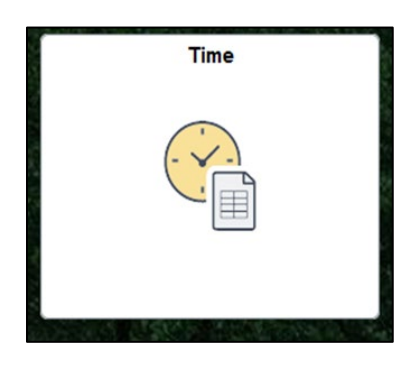

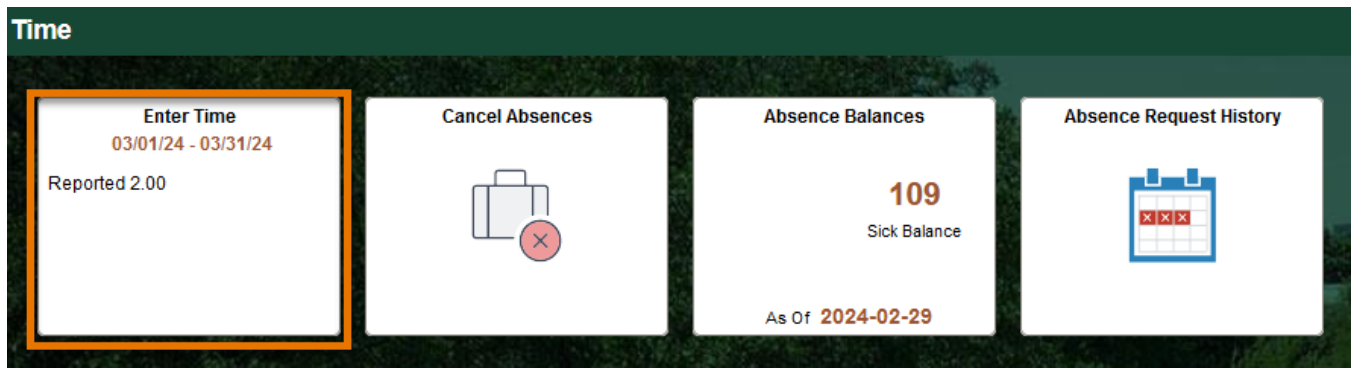

| *Job Titl | e Time & Labor Business Analyst v |            |                  |         |                  |   |                  |   |                  |   |                  |        |                  |        |                  |         |
|-----------|-----------------------------------|------------|------------------|---------|------------------|---|------------------|---|------------------|---|------------------|--------|------------------|--------|------------------|---------|
|           | February 13, 2023 - February      | 19, 2023   |                  |         |                  |   |                  |   |                  |   |                  |        |                  | В      | View By We       | ekly v  |
| Vie       | w Legend                          |            |                  |         |                  |   |                  |   |                  |   |                  |        | Save for Later   | Submit | Request          | lbsence |
| *Time R   | eporting Code / Time Details      | Row Totals | 13 Mon<br>0 of 8 | $\odot$ | 14 Tue<br>0 of 8 | 0 | 15 Wed<br>0 of 8 | 0 | 16 Thu<br>0 of 8 | 0 | 17 Fri<br>0 of 8 | ⊘      | 18 Sat<br>0 of 0 | 0      | 19 Sun<br>0 of 0 | 0       |
|           | v                                 | +          | -                |         |                  |   |                  |   |                  |   |                  |        |                  |        |                  |         |
|           |                                   | •          |                  |         |                  |   |                  |   |                  |   |                  |        |                  |        |                  |         |
| Leave     | and Compensatory Time Balances    |            |                  |         |                  |   |                  |   |                  |   |                  | 10.000 |                  |        |                  |         |

- A. Use arrows to navigate forward and backward, or the calendar icon to select a week.
- B. Change "View By" to Weekly or Period (Monthly)
- C. Select "Request Absence" to report sick leave
- D. Time Reporting codes for miscellaneous leave are in the drop-down list

#### **Report Sick Leave Details**

- Click Request Absence button on timesheet to report sick leave
- Enter Start Date and End Date
- Partial days: click Apply Absence to select the entire 8 hours or partial day for less than 8 hours, then click Submit.
- Half day check box: select to automatically apply 4 hours
- Leave comments for approval if needed

|                               |            | F             | Request Absence |          |            |        | ^      |
|-------------------------------|------------|---------------|-----------------|----------|------------|--------|--------|
| ×                             |            |               |                 |          |            |        |        |
| Time & Labor Business Analyst |            |               |                 |          |            |        |        |
|                               |            |               |                 |          |            |        | Submit |
| *Start Date                   | 03/06/2024 |               |                 | End Date | 03/06/2024 | +1 Day | ][     |
| *Absence Name                 | Sick v     | Apply Absence |                 |          |            |        |        |
|                               |            |               |                 |          |            |        |        |
|                               |            |               |                 |          |            |        |        |
|                               |            |               |                 |          |            |        |        |
|                               |            |               |                 |          |            |        |        |
|                               |            |               |                 |          |            |        |        |
|                               |            |               |                 |          |            |        | ~      |

| Request Absence                                       | ^ |
|-------------------------------------------------------|---|
| ×                                                     |   |
| Time & Labor Business Analyst                         |   |
|                                                       |   |
| Submit                                                |   |
| *Start Date 03/06/2024 🟥 End Date 03/06/2024 🖽 +1 Day |   |
|                                                       |   |
| *Absence Name Sick   Apply Absence                    |   |
| Balance 109.00 Hours**                                |   |
| Partial Days None >                                   |   |
|                                                       |   |
| Buration 8.00 Hours                                   |   |
|                                                       |   |
| Comments ///                                          |   |
|                                                       |   |
|                                                       | ~ |
| Request Absence                                       |   |

|                               |                      |                       | Request Absence  |       |        |         |
|-------------------------------|----------------------|-----------------------|------------------|-------|--------|---------|
| ×                             |                      |                       |                  |       |        |         |
|                               |                      |                       |                  |       |        |         |
| Time & Labor Business Analyst |                      |                       |                  |       |        |         |
|                               |                      |                       |                  |       |        | Outerat |
|                               |                      |                       | Partial Days     |       |        | Submit  |
| *Start Date                   | 02/12/2024           | Done                  |                  |       | +1 Day |         |
|                               |                      | Partial Days          | Start Day Only v | 124 [ |        |         |
| *Absence Name                 | Sick                 | Start Date            | 02/12/2024       |       |        |         |
|                               | Balance 124.00 Hours | Start Day is Half Day | No No            |       |        |         |
|                               |                      | Start Day is han Day  |                  |       |        |         |
| Partial Days                  | None                 | Duration              | 2 C Hours        |       |        |         |
|                               |                      |                       |                  |       |        |         |
| Duration                      | 8.00 Hours           |                       |                  |       |        |         |
|                               |                      |                       |                  |       |        |         |
|                               |                      |                       |                  |       |        |         |
| Comments                      |                      |                       | 1                |       |        |         |
|                               |                      |                       |                  |       |        |         |
|                               | E)                   |                       |                  |       |        |         |
|                               |                      |                       |                  |       |        |         |

### Review or Cancel Absences

- Review sick request history from Absence Request History tile
- Cancel sick request from Cancel Absences tile

| Time                |                                                                            |                                            |                          |                    |                             |                      |                  |
|---------------------|----------------------------------------------------------------------------|--------------------------------------------|--------------------------|--------------------|-----------------------------|----------------------|------------------|
|                     |                                                                            |                                            |                          |                    |                             |                      |                  |
| En<br>03/01/        | ter Time<br> 24 - 03/31/24                                                 | Cancel Ab                                  | sences                   | Abs                | ence Balances               | Absence              | Request History  |
| Reported 2.00       |                                                                            |                                            | X                        | As (               | <b>109</b><br>Sick Balance  | E                    |                  |
| Absence Requ        | lest History                                                               |                                            |                          |                    |                             |                      |                  |
|                     |                                                                            |                                            |                          |                    |                             |                      |                  |
|                     |                                                                            |                                            |                          |                    |                             |                      |                  |
| Time & Labor Bu     | siness Analyst                                                             |                                            |                          |                    |                             |                      |                  |
| ✓ Instructions      |                                                                            |                                            |                          |                    |                             |                      |                  |
| Specify the date ra | ange of interest. To retrieve a cor<br>st details select edit button to mo | nplete history, lea<br>odify or delete the | ve From and Thro<br>text | ough dates blank a | and select the Refresh butt | on. Select the absen | ce name          |
|                     |                                                                            | ,                                          |                          |                    |                             |                      |                  |
| From 03/07/         | 2023 🛗 Through                                                             | 03/06/2025                                 |                          | Refresh            |                             |                      |                  |
| Absence Requ        | est History                                                                |                                            |                          |                    |                             |                      |                  |
| E, Q                | 1                                                                          |                                            |                          |                    | K                           | < 1-10 of 17 v       | > >     View All |
| Absence<br>Name     | Status                                                                     | Start Date                                 | End Date                 | Duration           | Requested By                | Edit                 | Cancel           |
| Sick                | Approved                                                                   | 03/08/2024                                 | 03/08/2024               | 2 Hours            | Employee<br>Timesheet       | Edit                 | Cancel           |
| Sick                | Approved                                                                   | 02/28/2024                                 | 02/28/2024               | 2 Hours            | Employee<br>Timesheet       | Edit                 | Cancel           |
| Sick                | Approved                                                                   | 02/26/2024                                 | 02/26/2024               | 8 Hours            | Employee<br>Timesheet       | Edit                 | Cancel           |

# **Miscellaneous Leave Details**

|   | Sch                                  | neduled<br>View Leg | February 13,<br>40.00 Reported 4.00 | . 2023 - Febr | uary 19, 2023 | 3                |          |                  |   |                  |         |                  | [       | Save for L       | Later   | B<br>Submit      | ⊧View By<br>Rec | Weekly           | ~<br>Ice |
|---|--------------------------------------|---------------------|-------------------------------------|---------------|---------------|------------------|----------|------------------|---|------------------|---------|------------------|---------|------------------|---------|------------------|-----------------|------------------|----------|
|   | *Tim                                 | e Reporti           | ng Code / Time Details              | Row Totals    |               | 13 Mon<br>4 of 8 | 0        | 14 Tue<br>0 of 8 | 0 | 15 Wed<br>0 of 8 | $\odot$ | 16 Thu<br>0 of 8 | $\odot$ | 17 Fri<br>0 of 8 | $\odot$ | 18 Sat<br>0 of 0 | $\odot$         | 19 Sun<br>0 of 0 | $\odot$  |
| Α | BR                                   | V - Berea           | vement Leave 🗸                      | 4.00          | + –           |                  | 4.00     |                  |   |                  |         |                  |         |                  |         |                  |                 |                  |          |
|   | Leave and Compensatory Time Balances |                     |                                     |               |               |                  |          |                  |   |                  |         |                  |         |                  |         |                  |                 |                  |          |
|   | Compensatory Time Off Plan           |                     |                                     |               |               |                  | Plan Typ | pe               |   |                  |         | End Bal          | ance    |                  |         |                  |                 |                  |          |
|   | 1                                    | 1                   |                                     |               |               |                  |          |                  |   |                  |         |                  |         |                  |         |                  |                 |                  |          |

- A. Select TRC (time reporting code) from the drop-down menu, then enter the number of hours and any comments, if needed.
- B. Click Submit

Common Time Reporting Codes (TRC) for Leaves of Absence

| Leave TRC | Description                   |                                                           |
|-----------|-------------------------------|-----------------------------------------------------------|
| AES       | Admin Leave Exemplary Service | Paid administrative leave to award for exemplary service  |
|           |                               | Attend a funeral for a covered family member or           |
| BRV       | Bereavement Leave             | coworker                                                  |
| FOS       | Foster Parent Leave           | Paid leave for foster parent meetings                     |
|           |                               | When called to serve on a jury panel or have been         |
| JUR       | Jury/Witness Duty, Subpoena   | subpoenaed as a witness                                   |
| LWP       | Admin Leave With Pay          | Paid leave to record administrative leave                 |
| MIL       | Military Leave                | Paid leave for covered absences due to military service   |
|           |                               | Paid leave for covered absences due to National Guard     |
| NTG       | National Guard Leave          | service                                                   |
|           |                               | Receive direct donation of sick leave for FMLA and use as |
| SDF       | Sick Lve Donation Take- FMLA  | paid leave                                                |
|           |                               | Receive direct donation of sick leave and use as paid     |
| SDR       | Sick Lve Donation Take- REG   | leave                                                     |
| VHC       | Veteran's Healthcare          | Veteran medical or mental health leave                    |
| VOT       | Voting Leave                  | When an employee cannot vote outside of work schedule     |

| Unpaid Leave | Description             |                                                   |
|--------------|-------------------------|---------------------------------------------------|
| DOC          | Dock Pay/ Reduce Salary | Unpaid leave used to reduce salary/dock pay       |
| LOP          | Admin Leave Without Pay | Unpaid leave to record administrative leave       |
|              |                         | Unpaid leave used when a parent employee does not |
| PAR          | Parental Leave          | qualify for FMLA                                  |

| Payroll Assigned Leave | Description        |                                     |
|------------------------|--------------------|-------------------------------------|
| HOL                    | Paid Holiday Hours | Hours will be assigned based on FTE |
| EMG                    | Emergency Leave    | Campus closure                      |

Check UTDBP3054: Leaves of Absence for details of eligibility requirements

## Check Time Status

| Enter Time                                        | Legend                  |                                                            |
|---------------------------------------------------|-------------------------|------------------------------------------------------------|
| *Job Title Time & Labor Business Analyst 🗸        | Time Details            |                                                            |
| Eebruary 13, 2023 - February 19, 2023             | Saved                   | *View By Weekly v                                          |
| Scheduled 40.00 Reported 4.00                     | Approved                |                                                            |
| View Legend                                       | Pending Approvals       | Save for Later Submit Request Absence                      |
|                                                   | ⊘ Denied                |                                                            |
| *Time Reporting Code / Time Details<br>Row Totals | 🕈 Pushed Back           | Thu ⊙ 17 Fri ⊙ 18 Sat ⊙ 19 Sun ⊙<br>8 0 of 8 0 of 0 0 of 0 |
|                                                   | A Exception             |                                                            |
| BRV - Bereavement Leave                           | Absence                 |                                                            |
| Leave and Compensatory Time Balances              | Reported                |                                                            |
| Compensatory Time Off Plan                        | Reported Under Schedule | End Balance                                                |
|                                                   | Reported Over Schedule  |                                                            |
|                                                   | OFF Day                 |                                                            |
|                                                   |                         |                                                            |

View Legend will show status of time submitted. Make sure your time has been submitted (reported) and approved before the deadline.

## Eligible Sick Leave and Holidays

- Sick Leave: "Request Absence" in Time tile
  - Sickness, injury or pregnancy of themselves or family members
  - Parent-teacher conference (limits apply)
  - Sick leave pool, sick leave donation, or family leave pool refer to <u>UTD Paid Time Off</u> Sick Leave
  - Holidays: Payroll will upload on your timesheet- refer to UTD Academic Calendar
    - Full-time employees will receive 8 hours of holiday pay
    - o Part-time employees will receive a proportionate number of hours based on their FTE

| FTE       | Holiday Hours | FTE       | Holiday Hours |
|-----------|---------------|-----------|---------------|
| 50% - 52% | 4.00          | 75% - 78% | 6.00          |
| 53% - 56% | 4.25          | 79% - 81% | 6.25          |
| 57% - 59% | 4.50          | 82% - 84% | 6.50          |
| 60% - 62% | 4.75          | 85% - 87% | 6.75          |
| 63% - 65% | 5.00          | 88% - 90% | 7.00          |
| 66% - 68% | 5.25          | 91% - 93% | 7.25          |
| 69% - 71% | 5.50          | 94% - 96% | 7.50          |
| 72% - 74% | 5.75          | 97% - 99% | 7.75          |

• Campus Closure: Payroll will upload emergency leave due to weather conditions on your timesheet